# 群益金鼎證券 線上變更密碼 操作手冊

電腦平台

<u>群益策略王</u>・<u>群益超級贏家</u>・<u>群益金融網</u>・<u>新網上發</u>・<u>網上發</u> 信託平台・海外複委託平台・電子對帳單・客服中心・海外期貨平台

#### 群益策略王

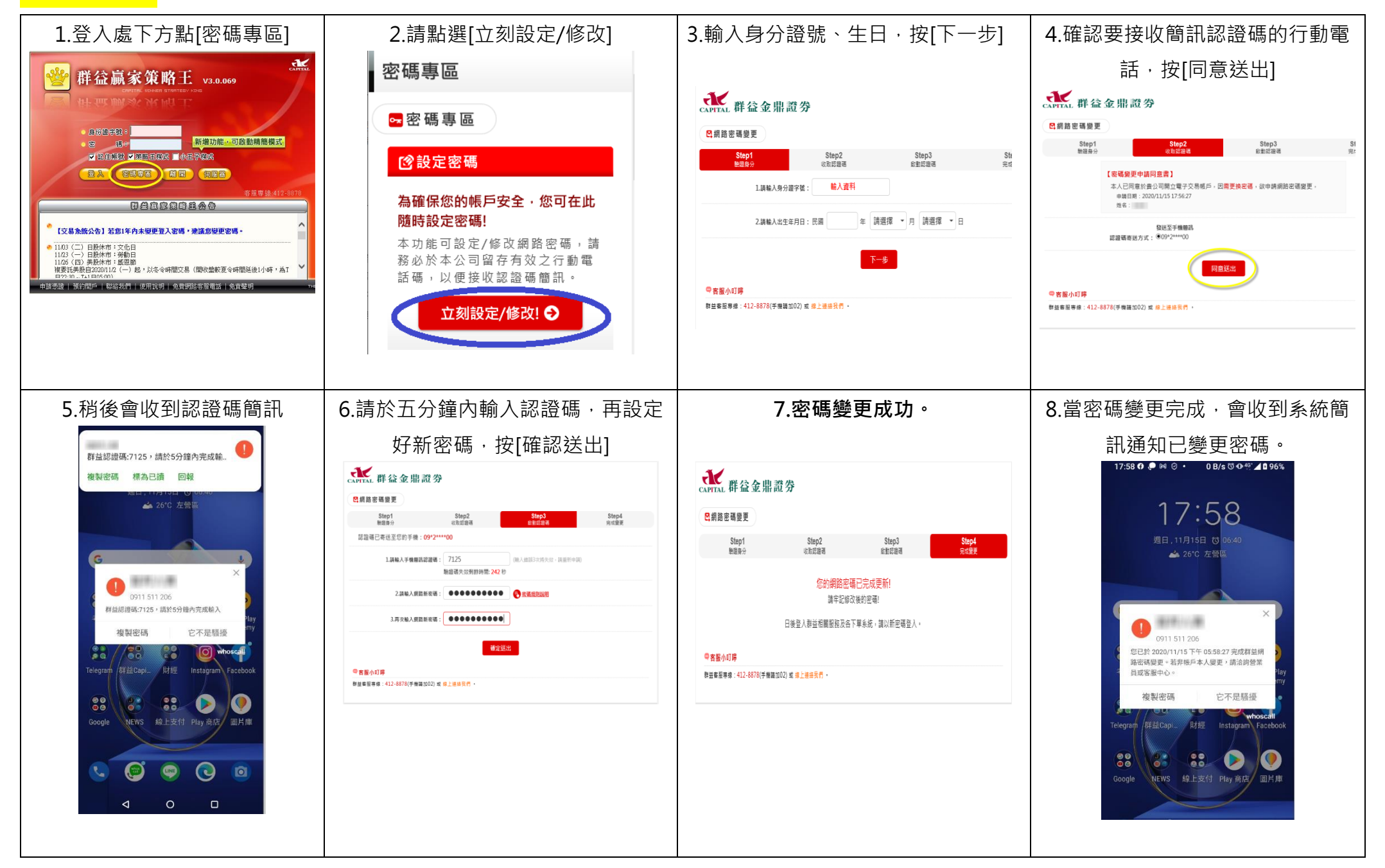

## <mark>群益超級贏家</mark>

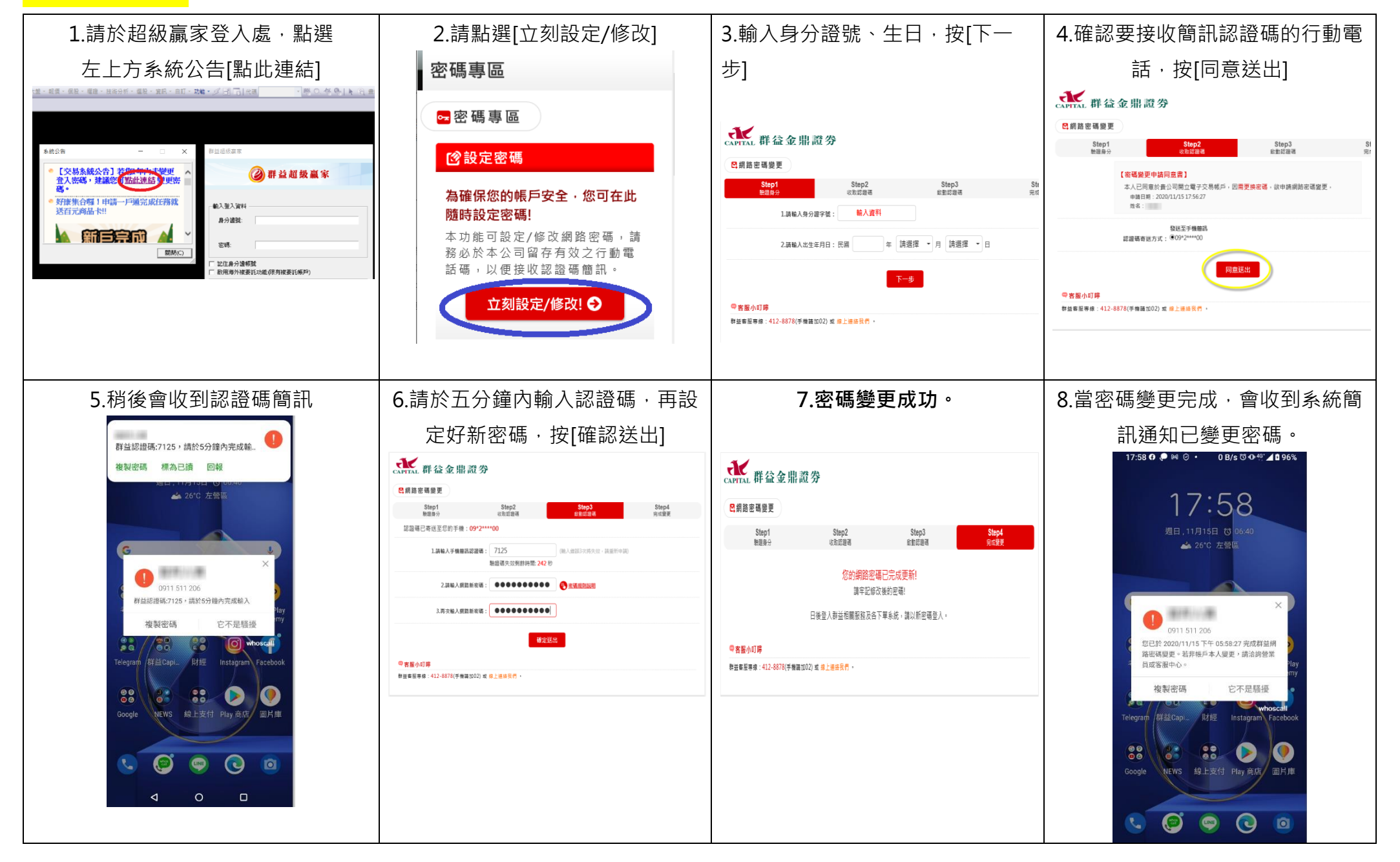

### 群益金融網

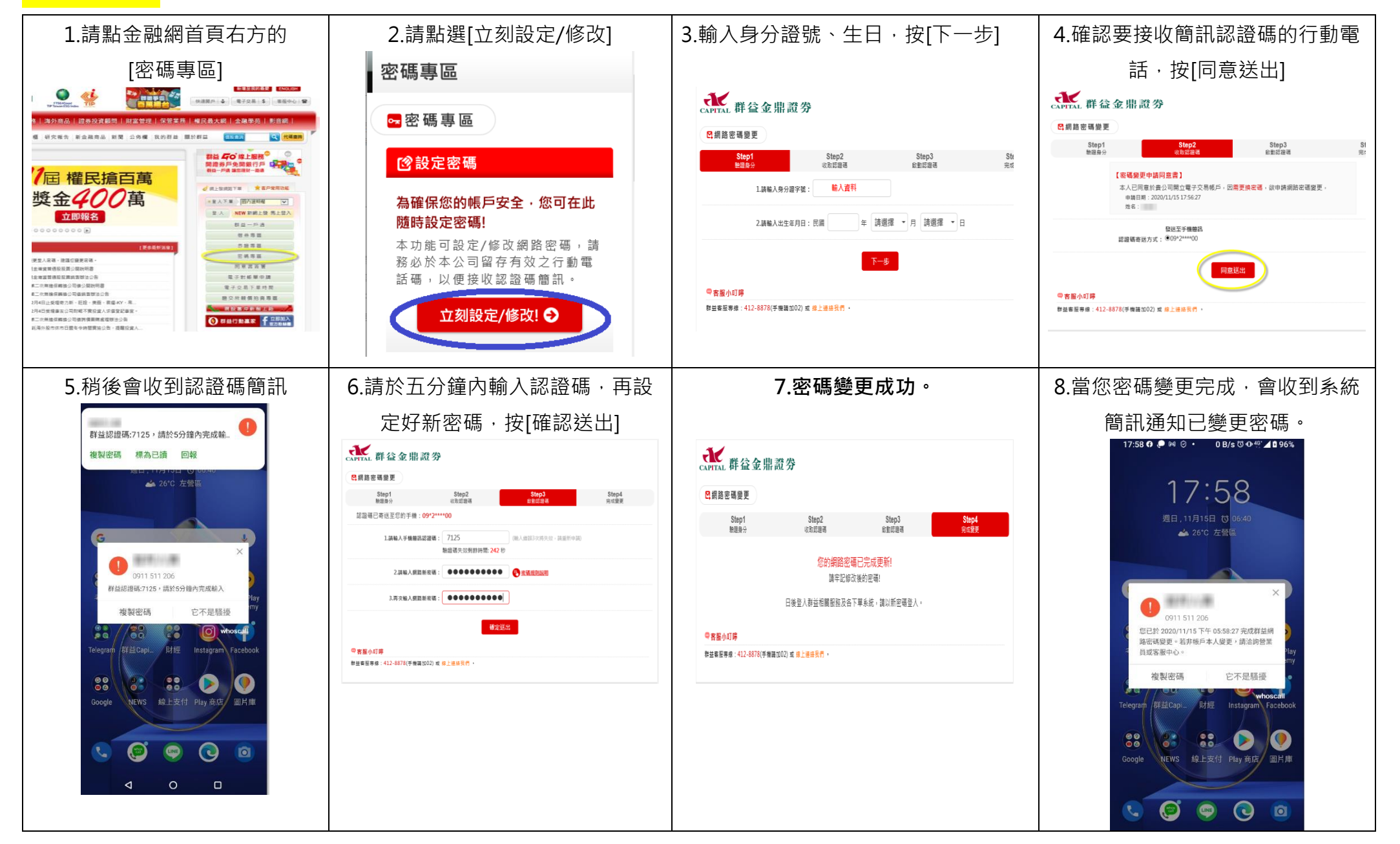

## 新網上發(電腦操作)

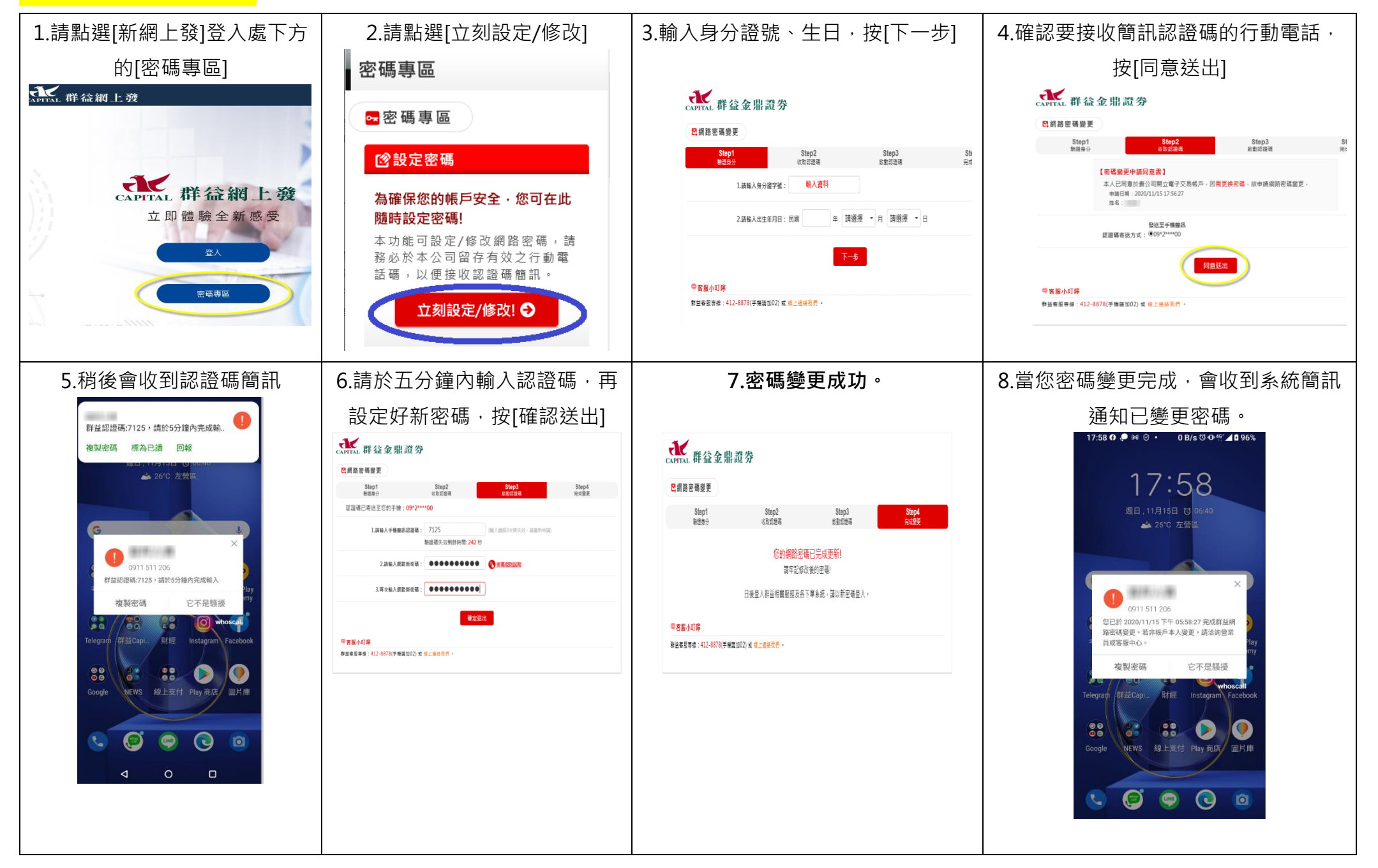

# <mark>網上發</mark>

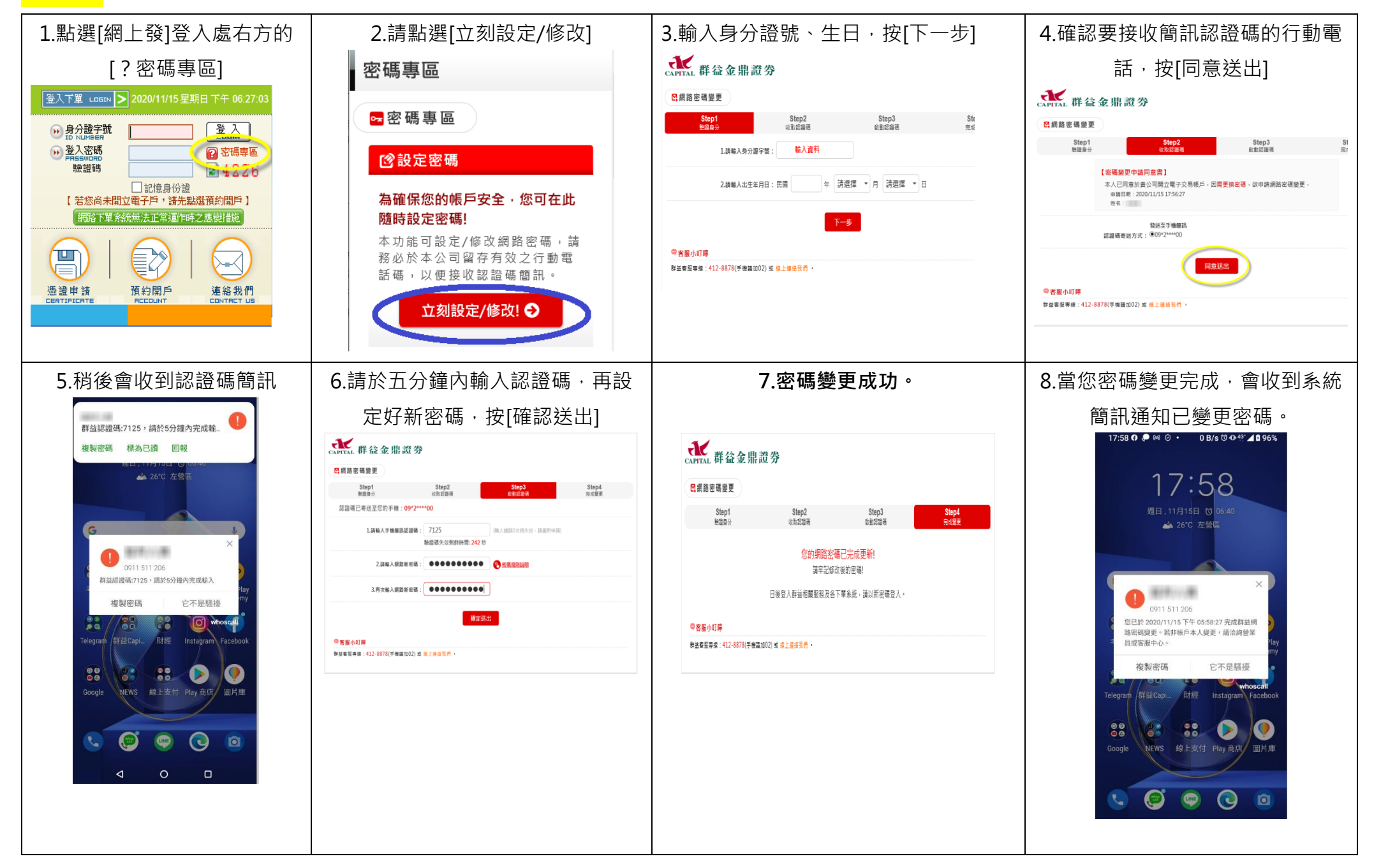

## 信託平台

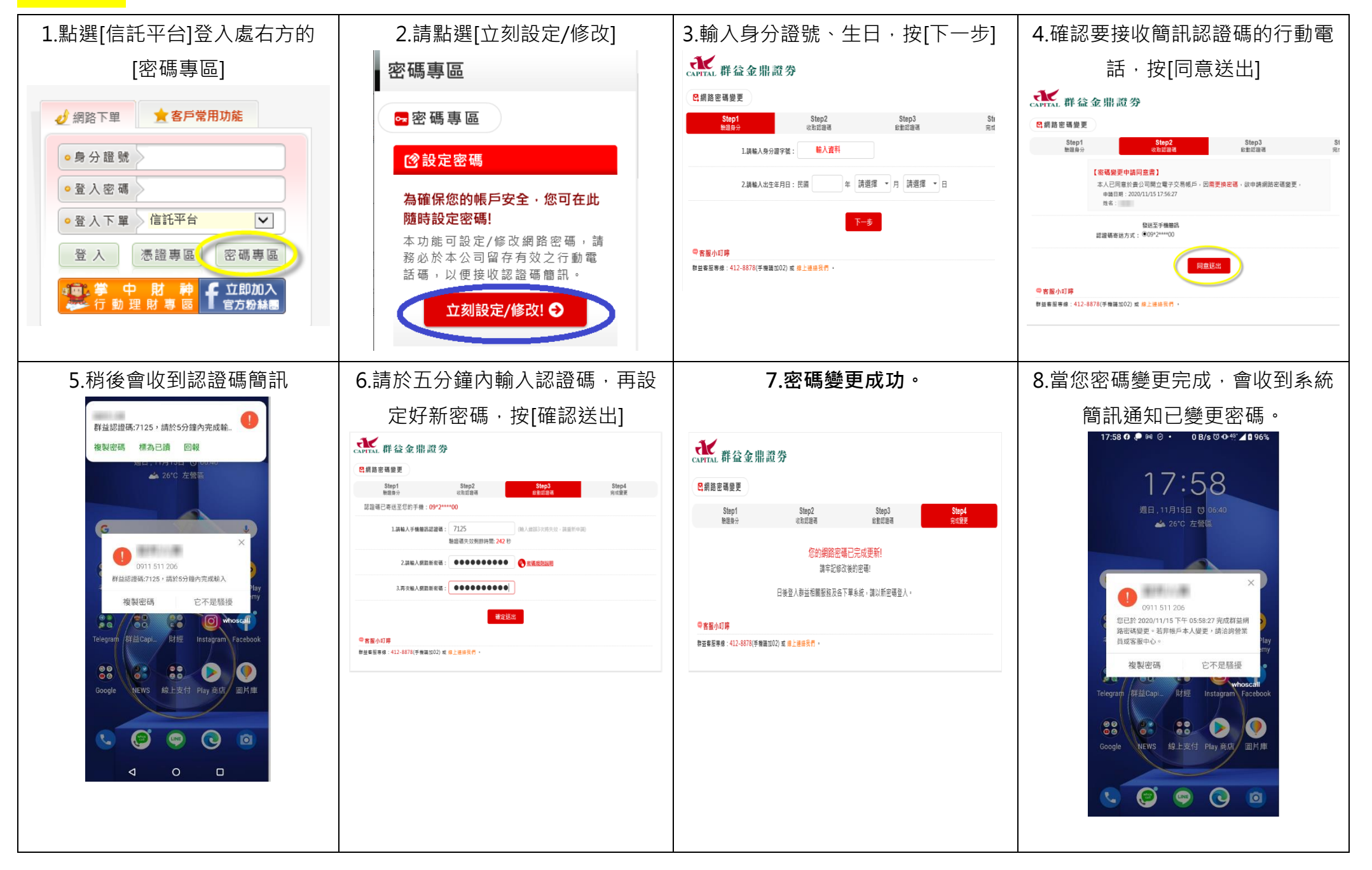

# <mark>海外複委託平台</mark>

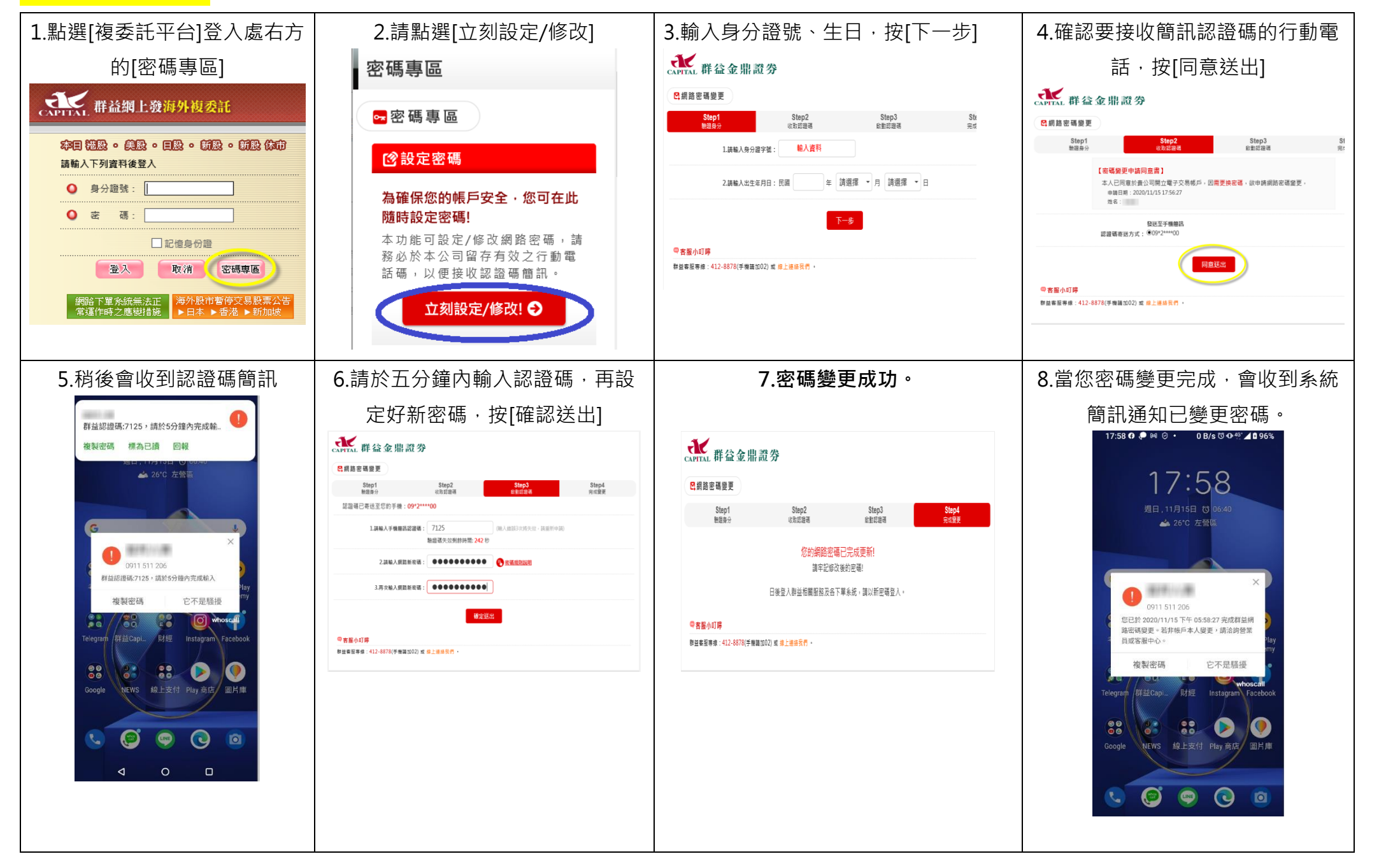

電子對帳單、客服中心

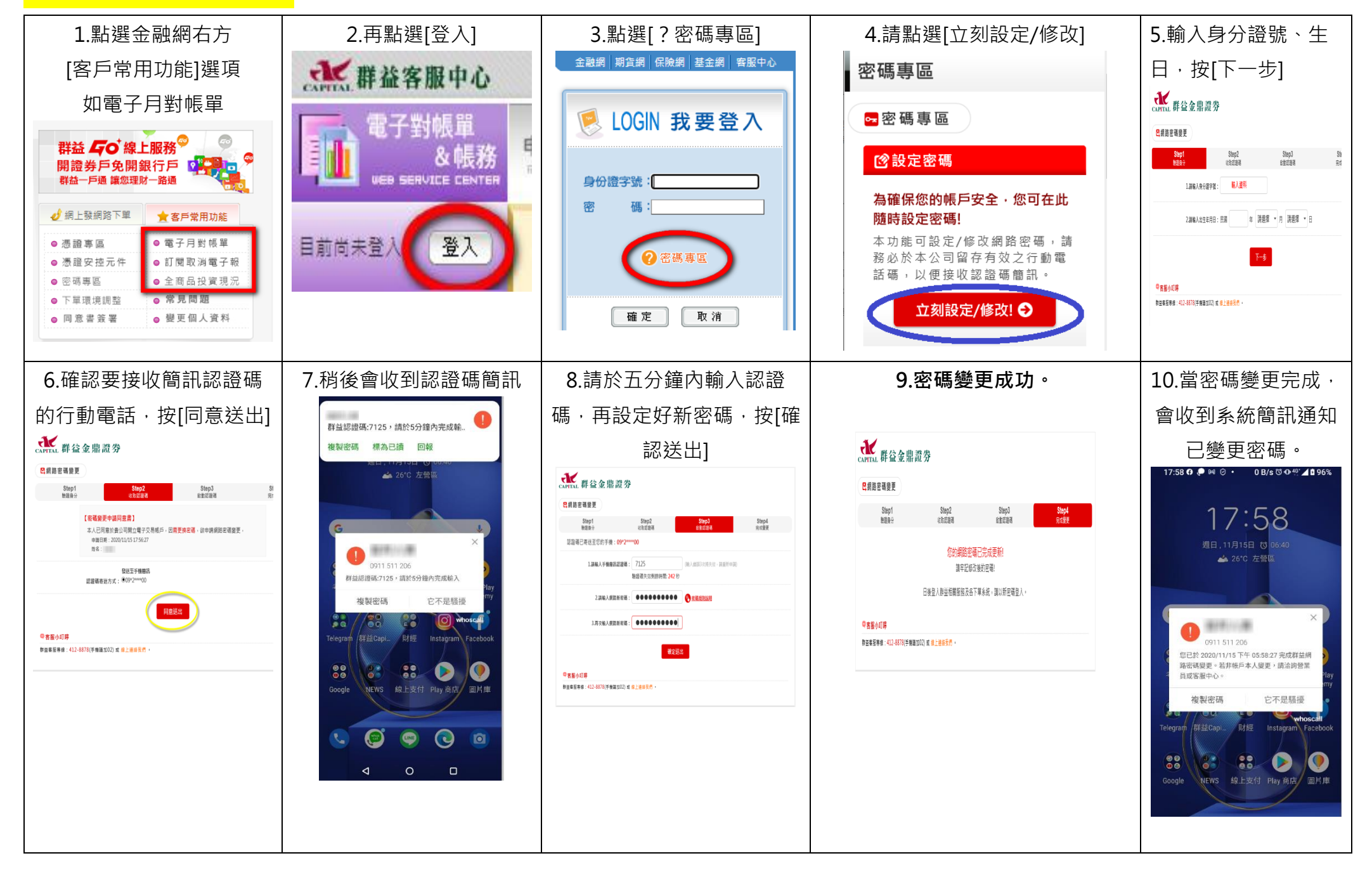

# <mark>海外期貨平台</mark>

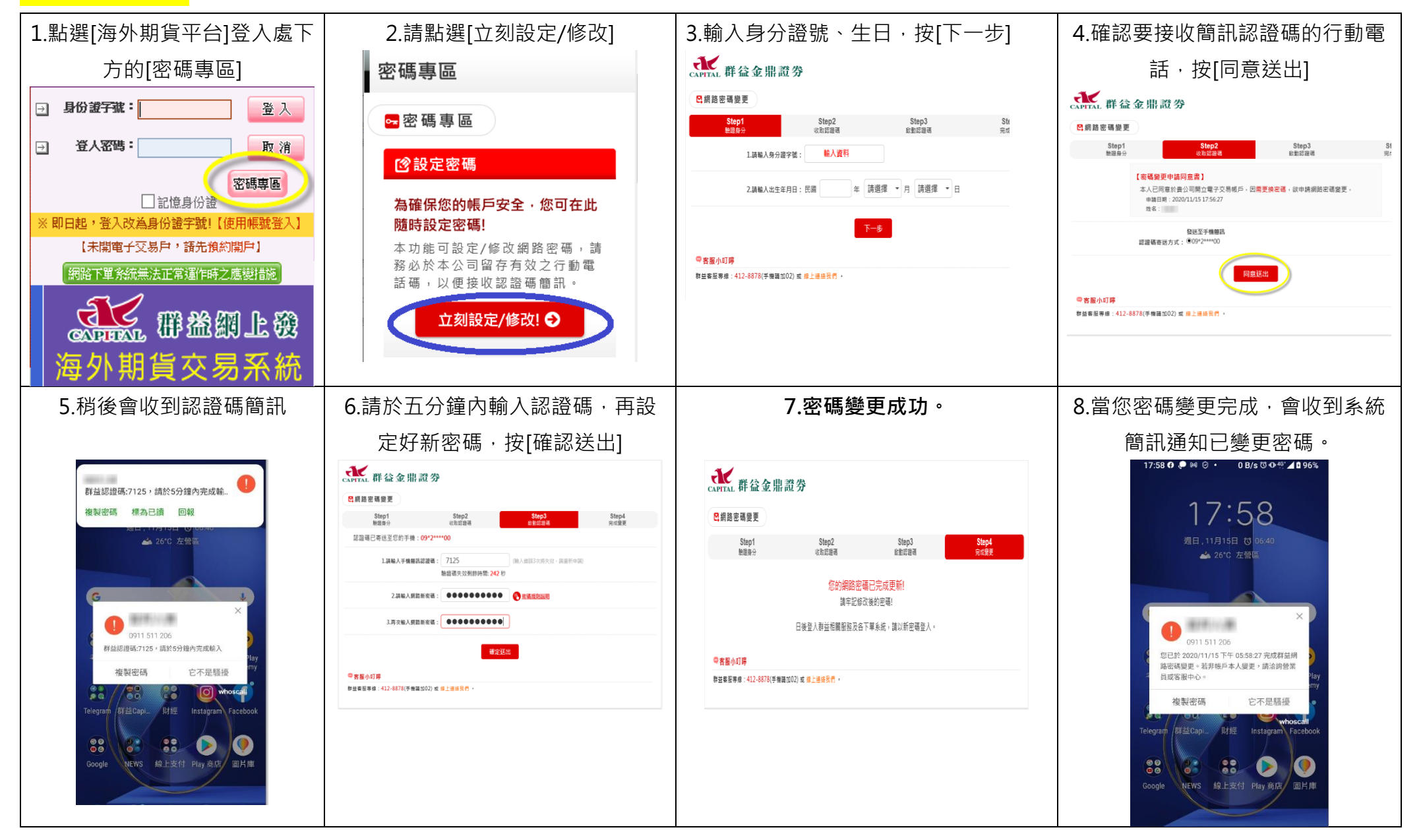